## 更新日時:2022/10/19

# 法政大学アンケートシステム操作マニュアル

(学生向け)

## 目次

| ログインする                 | 1  |
|------------------------|----|
| アンケートに回答する【授業改善アンケート】  | 3  |
| 結果を見る【授業改善アンケート】       | 5  |
| アンケートに回答する【全学生共通アンケート】 | 7  |
| アンケートに回答する【その他のアンケート】  | 9  |
| 結果を見る【その他のアンケート】       | 11 |

| ※法政大学アンケートシステムでは、以下のアンケートを実施しています。           |
|----------------------------------------------|
| それぞれ回答対象者や期間が異なりますので、大学からの案内を確認してください。       |
|                                              |
| 授業改善アンケート : 履修している各授業に関するアンケートです。            |
| 学生が各授業をどのように見ているのかを尋ねることで、                   |
| 教員個々の気づきに繋げ、授業改善を目指すものです。                    |
| また、学生の授業参加への意識を高めることも目的としています。               |
|                                              |
| 全学生共通アンケート:全学生に対して実施するアンケートです                |
| (今学期中に履修した授業全般に関するアンケート等)。                   |
| 大学全体の今後の教育改善や学習支援の参考にします。                    |
|                                              |
| その他のアンケート :授業に関する内容に留まらず、学部・研究科等が独自に調査を行うために |
| 実施するアンケートです。                                 |
|                                              |

ログインする

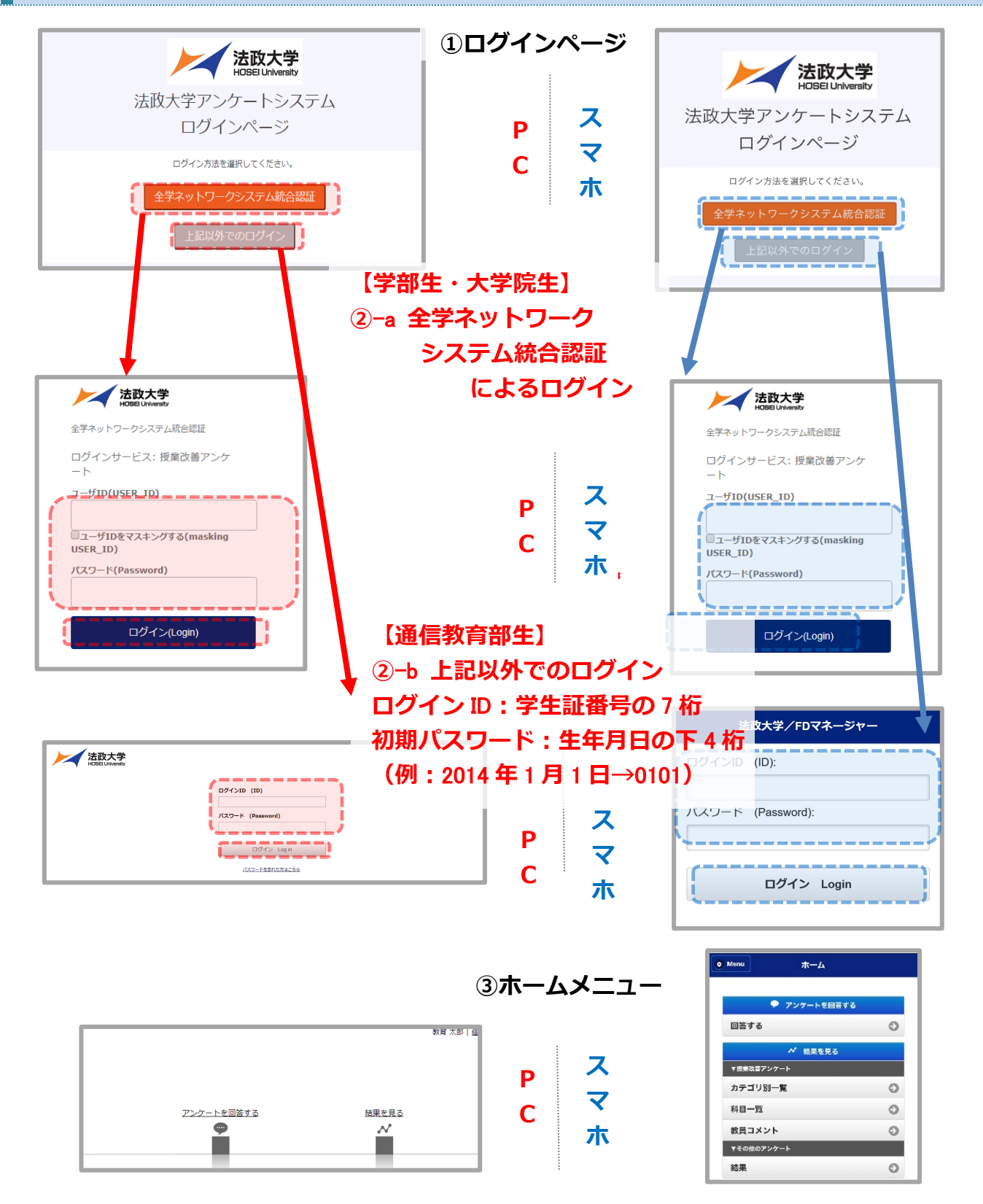

学部生・大学院生は、<u>全学ネットワークシステム総合認証</u>を押してください。 通信教育部生は、上記以外でのログインを押してください。 表示された画面にユーザーID(ログイン ID) と パスワード を入力して【ログイン】ボタンを押すと、授業 改善アンケートホームメニューが表示されます。 パスワード変更画面(通信教育部生)

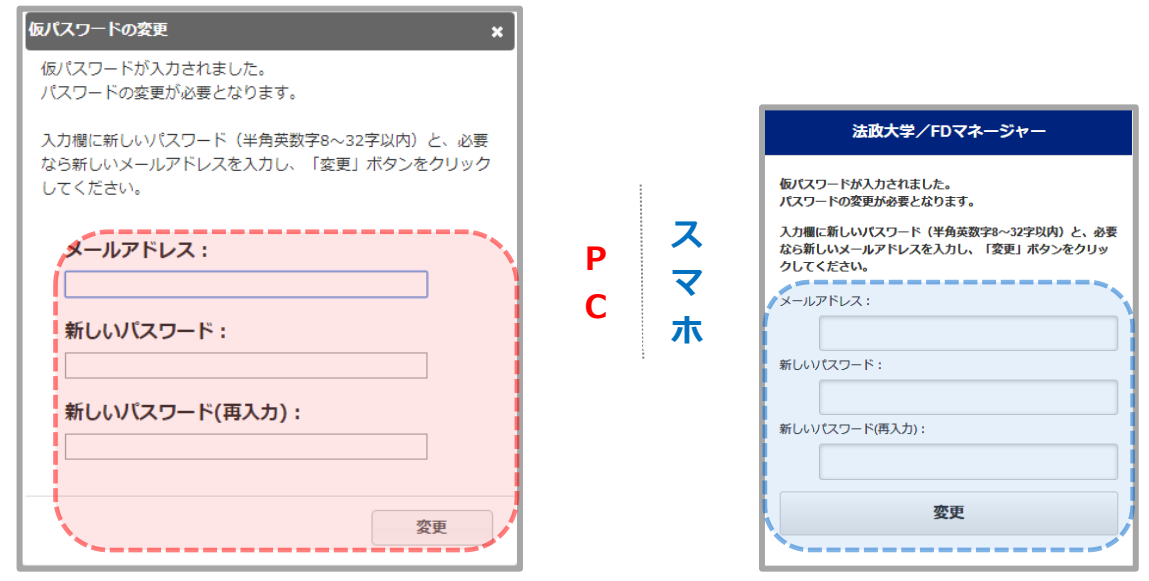

通信教育部生の場合、初回ログイン時にパスワードの変更とメールアドレスの入力を求められます。なお、通信教育部生のパスワードは各スクーリングのアンケート実施期ごとにリセットされます。 各スクーリング実施期の初回ログイン時は初期パスワードを入力してください。

#### 日英表示切替

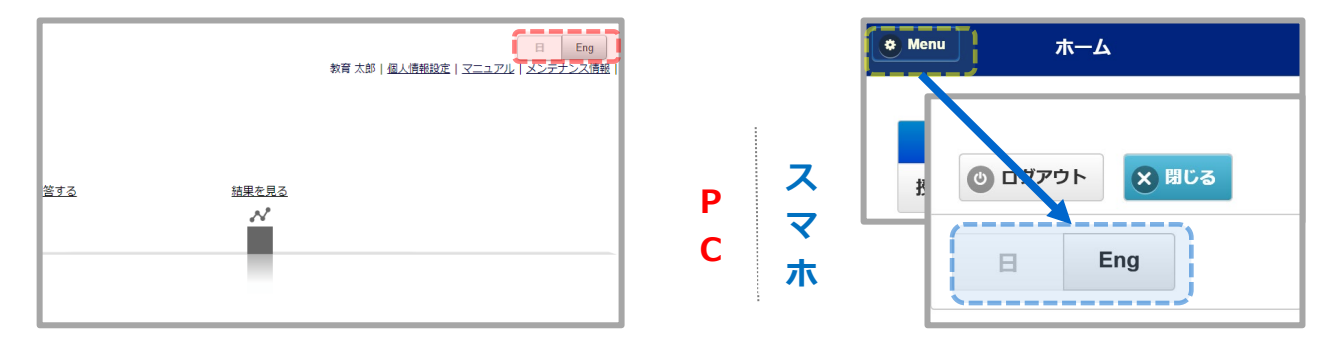

画面右上の【日・Eng】ボタンを押すと日本語と英語の表示を切り替えることができます。

(スマホの場合は、【Menu】を押して出てくる項目の一番下にあります。)

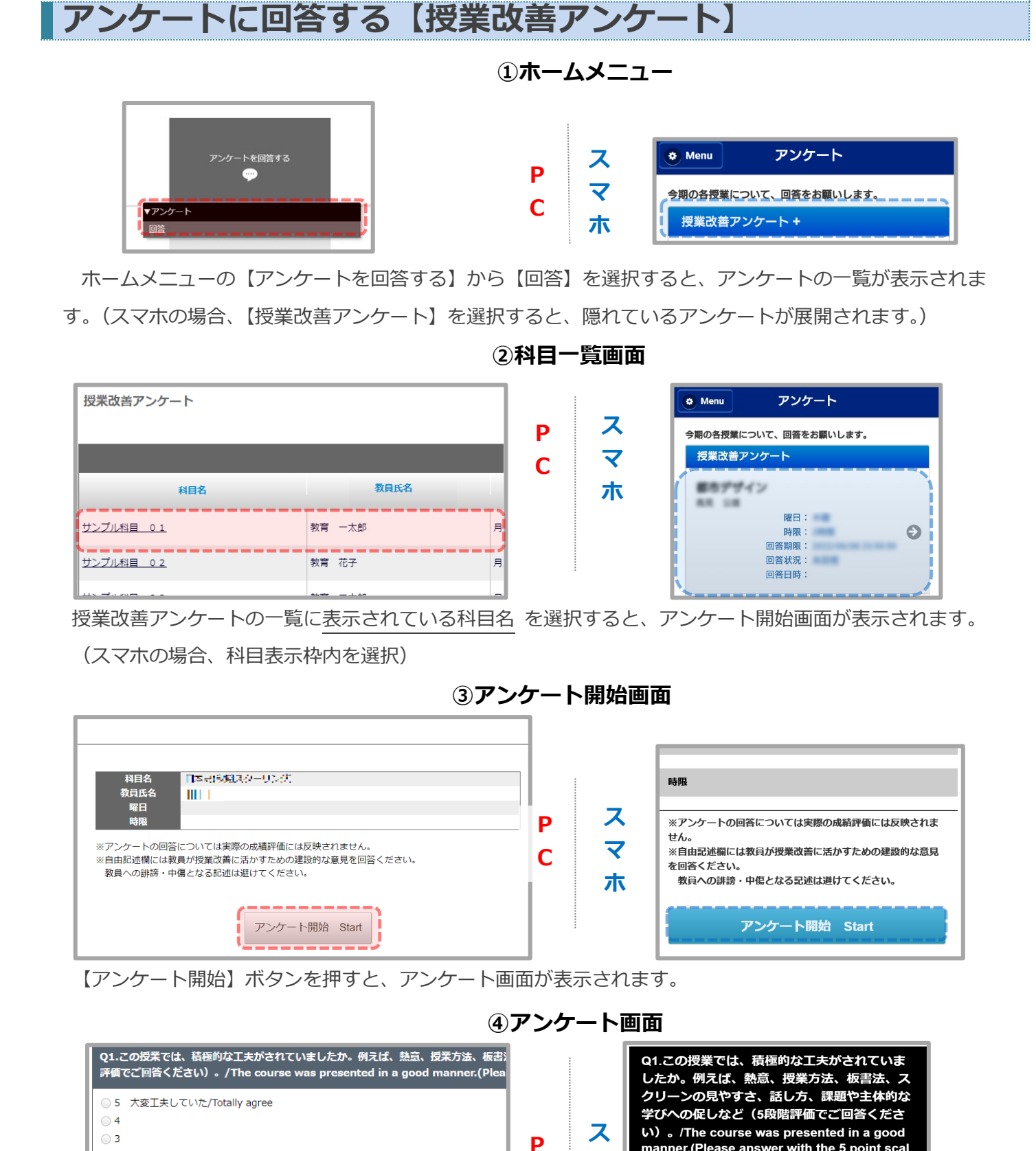

設問にしたがって回答してください。

○ 1 あまり工夫していない/Disagree

0 2

画面下部の【確認】ボタンを押すと、回答内容の確認画面へ移ります。

Q2.この授業に関しては、授業時間につき、平均してどれくらいの授業外学習をしてい

確認 Next→

manner.(Please answer with the 5 point scal

5 大変工夫していた/Totally agree

確認 Next---

マ

木

С

e)

4

3

学生用

#### ⑤確認画面

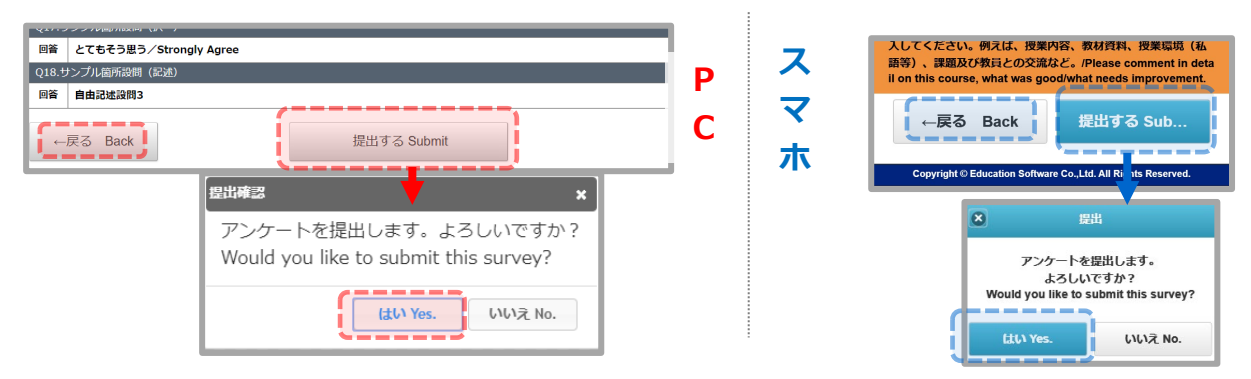

画面下部の【提出する】ボタンを押すと、提出の確認ダイアログが表示されます。

【はい】ボタンを押すと、提出完了画面が表示されます。

【戻る】ボタンを押すと、アンケート画面へ移ります。

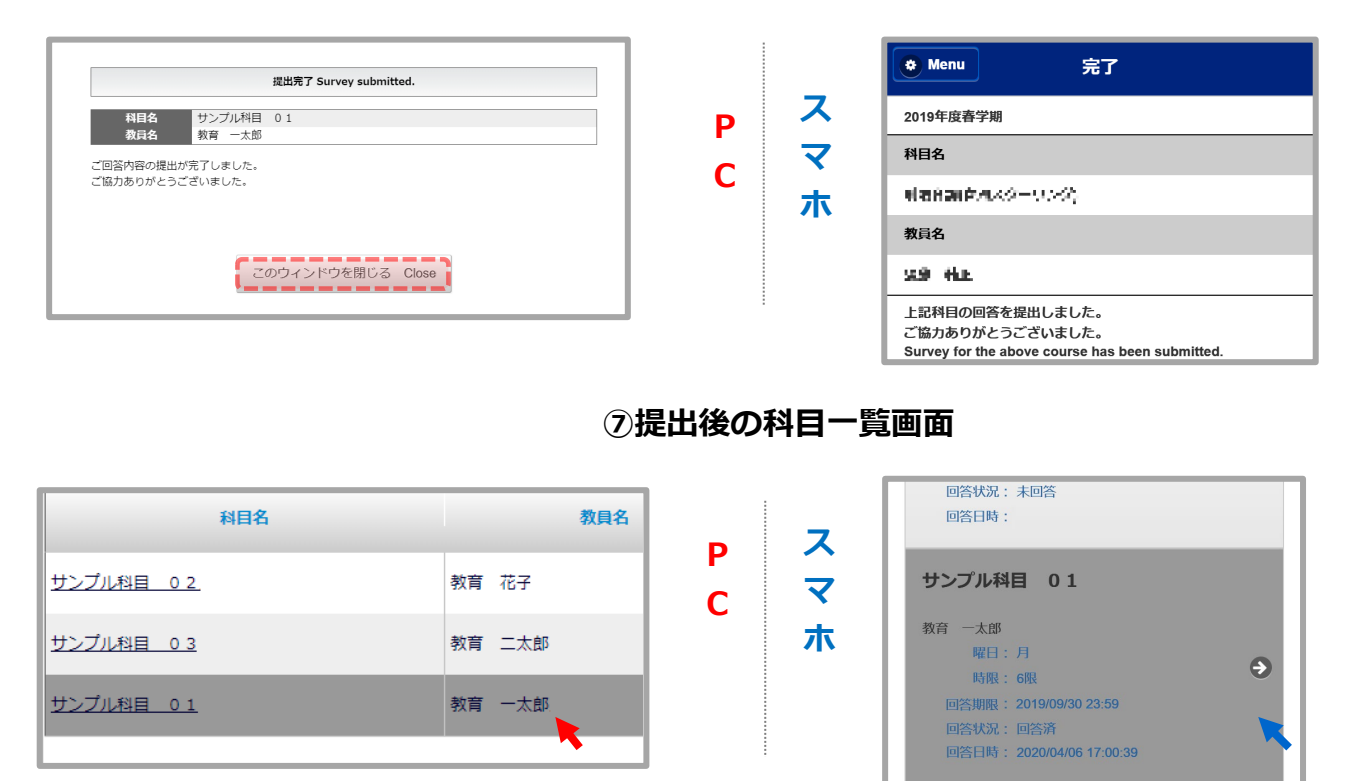

⑥提出完了画面

提出が完了すると、科目一覧画面の <u>回答状況</u> が「回答済」となり、枠内が濃いグレーになります。 ※回答途中で一時保存することはできません。提出まで行うようお願いいたします。

## 結果を見る【授業改善アンケート】

①ホームメニュー

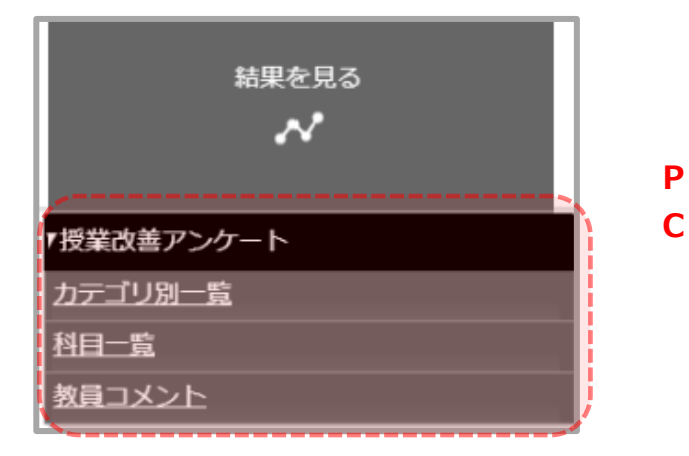

|        | ✔ 結果を見る |   |
|--------|---------|---|
|        | カテゴリ別一覧 | 0 |
| スマ     | 科目一覧    | 0 |
| х<br>木 | 教員コメント  | Θ |

②科目一覧画面

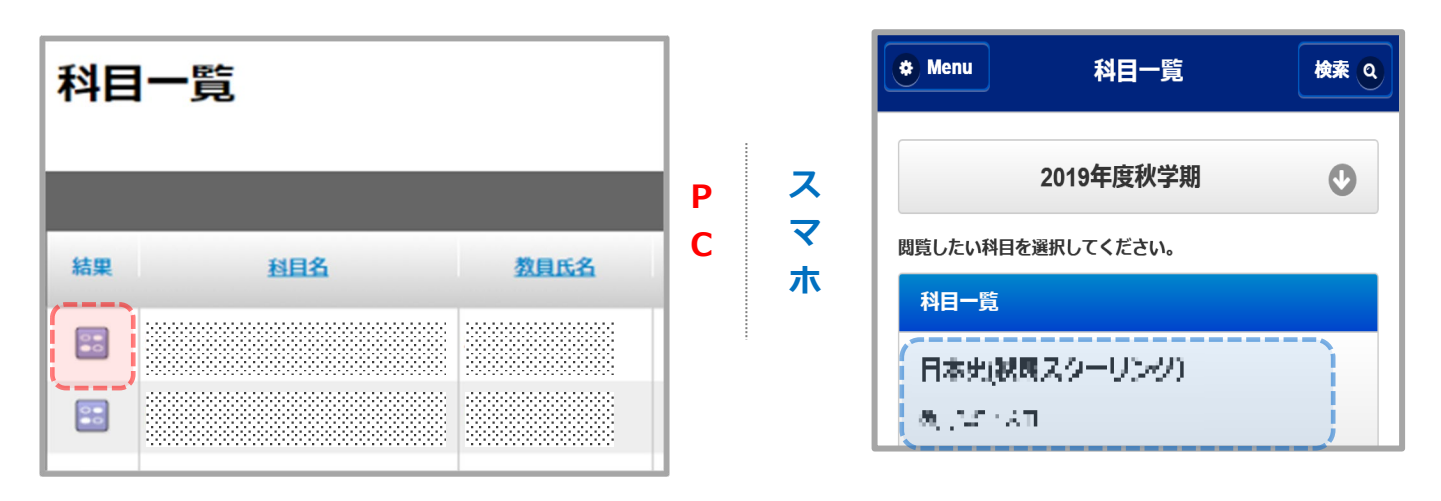

③結果画面

|                            |                                                                                                    |     | 🏾 🍅 Menu | 結果                    |              |
|----------------------------|----------------------------------------------------------------------------------------------------|-----|----------|-----------------------|--------------|
| 9年度春年                      | 学期集計結果                                                                                                    |     |          | 更新日時                  | : 2020-05-26 |
|                            |                                                                                                    |     | 2019年度春  | 学期集計結果                |              |
|                            | サンプル科目 01                                                                                                    |     |          |                       |              |
| 和                          | 教育 一太郎                                                                                                    | ы Х |          |                       |              |
| ・時限                        |                                                                                                    |     | 科目名      | 11449-0140<br>1149-01 |              |
| 目の平均:算出方法/<br>連類別の平均:算出フ   | Average of this class 本科目の回答の和 / 回答者数 - Sum of points / Sum of answers<br>疗法/Average by class type                       | C _ | 教員氏名     | 41                    |              |
| ◎・研究科またはス々<br>■の平均:算出方法/   | クーリング内での科目種類別の回答の和 / 同じ学部・研究科またはスクーリング内での科目種類別の回答者》<br>Average of all classes 同じ学部・研究科またはスクーリング内での全科目の回答の和 / 同じ学部・研究     |     | 聊口,時間    |                       |              |
| この授業では、種<br>5段階評価でご回       | 種節的な工夫がされていましたか。例えば、熱意、授奠方法、板書法、スクリーンの見やす<br> 答ください) 。 /The course was presented in a good manner.(Please answer with tr | i.  | 唯口,叶胶    |                       |              |
| a.5 大変工夫していた/Totally agree |                                                                                                    |     | 履修者数     | 37                    |              |
| b.4                        |                                                                                                    |     | 同饮老粉     |                       |              |
| c.3                        |                                                                                                    |     | 凹合有銰     | 14                    |              |
|                            |                                                                                                    |     | 同答案      | 37.8%                 |              |
| あまり工夫して                    | いない/Disagree                                                                                                    |     |          |                       |              |
| 1目の平均/Avera                | ge of this class                                                                                                    |     |          |                       |              |
| 科目種類別の平均/Av                | verage by class type                                                                                                    |     |          |                       |              |

今和日の亚均/Averane of all classes

④教員コメント

| A-A · HUTHA · HUTA   | KO H           |     |        |                                                                                                    |     |                                          |
|----------------------|----------------|-----|--------|----------------------------------------------------------------------------------------------------|-----|------------------------------------------|
|                      | アンタートを削除する     |     | +      | <b>約</b> 92月3 -                                                                                                    |     | Menu 教員コメント                              |
| 教員コメント               |                |     | 1-6/64 | ###18: 10F 20I 20I 10I                                                                                                    | :   | 教員コメント                                   |
| 586.                 | 原则大名           | NE  | 1218   | 1189 Q 8926                                                                                                    | - 7 | 英語 A 教育太郎                                |
| e#41                 | CU 62          | ta  | sativa | こちらな影響コメントの入力サンプルです。<br>を実験的な人力にたちやくのコメントがたちらの際に最与されます。<br>人力が行き物コメントが特徴的につたらないと、一つけりやいできっかれます。<br>やすうかってもなりに、(学さります、」の支えたりかかい、日本にたちなどが知られ、やさきま    | C Z | 【教員コメント】<br>こちらは教員コメントの入力サンプルです。         |
| UTAT/10(17310 (8040) | R6 87          | AR  | 858    | こちらは毎月コメントの入力サンプルです。<br>当時時間が入りした予なへのコメントがごちの使用に高さされます。<br>入かされた教売コメントが確認的にたれたもならは、一日かり思いた表示されます。<br>会ざを最示する場合は、「全文を推す」がなったか、一回、音楽れた文学が思想され、会文を推   | ホ   | 担当教員が入力した手主へのコメントがとちらの備に表示され<br>す。 全文を読む |
| Cére a Maria         | Bit S          | 5 M | 808c   | こちらは教育しがと下の入力サンプルです。                                                                                                    |     | 国際関係法 IB 教育花子                            |
| 9423 E               | SHE THE        | 212 | 368    | こちらは海浜コメントの入力シンプルです。<br>塩酸剤肉が入した生からのシントが立ちらの前に表示されます。<br>入力された数円にメントが確認的ためを始めた。一日折り扱いで表示されます。<br>全文を表示する場合は、「全文意味」<br>な文を表示する場合は、「全文意味」<br>な文文を入り、 |     | 【 <b>教員コメント】</b><br>こちらは教員コメントの入力サンプルです。 |
| ueto                 | tan e          | 64  | 28915  | であるよぼねコメントの人力リンプルです。<br>出版時間パルフルの事件へのコメントがであるの単式用されます。<br>入力された教育コメントが確認内にたたるのなりま、目前の最大で表示されます。<br>ながを表示する他们は、「全文を見て、」のたちます。目前は小したのが必然にされ、全文を見     |     | 担当教員が入力した学生へのコメントがこちらの欄に表示さ<br>す。 全文を読む  |
| CLEDTV               | 9# <b>3</b> /1 | 主報  | 2697   |                                                                                                    |     |                                          |

ホームメニューの【結果を見る】から【カテゴリ別一覧】、【科目一覧】、【教員コメント】を選択すると、一覧 画面が表示されます。

【科目一覧】の結果列のボタンを選択すると、結果画面が表示されます。

【教員コメント】のコメント枠内にある「全文を読む」を押すと、全文が表示されます。

※科目の集計結果はアンケート実施期間終了日翌日~アンケート実施期間終了日翌日から

14日後まで確認可能です。なお、学部・研究科ごとに集計結果の公開可否が設定されています。 公開設定がされていない科目は、結果表を確認することができません。

※教員コメントは、コメント入力後~アンケート実施期間終了日翌日から14日後まで確認可能です。

なお、学部・研究科ごとに教員コメントの入力・公開可否が設定されています。

公開設定がされていない科目は、コメントが表示されません。

## アンケートに回答する【全学生共通アンケート】

## ①ホームメニュー

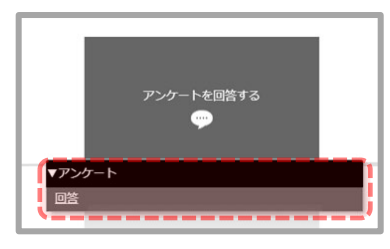

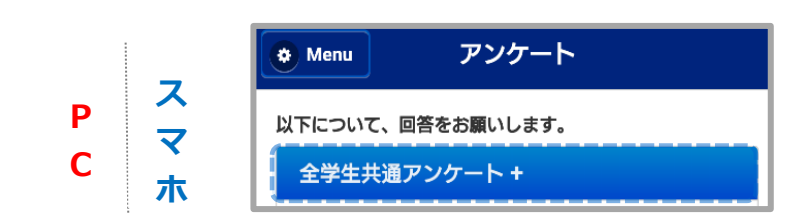

ホームメニューの【アンケートを回答する】から【回答】を選択すると、アンケートの一覧が表示されま す。(スマホの場合、【全学生共通アンケート】を選択すると、隠れているアンケートが展開されます。)

②アンケートー覧画面

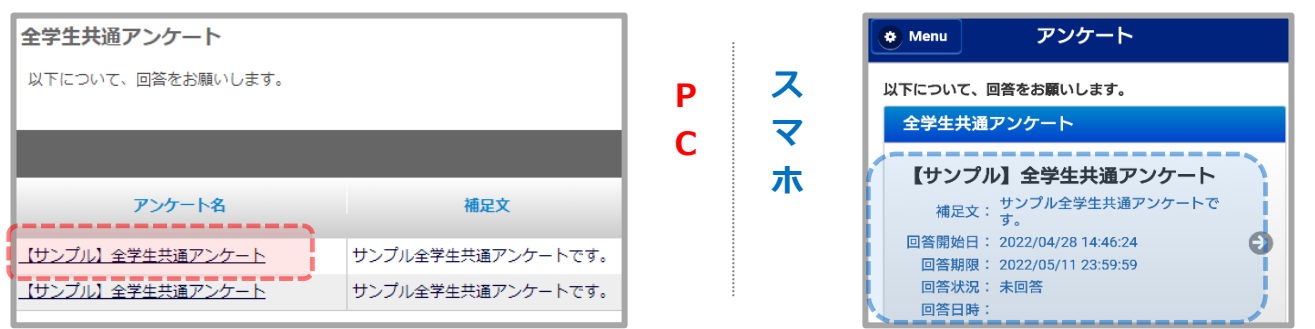

全学生共通アンケートの一覧に<u>表示されているアンケート名</u>を選択すると、アンケート開始画面が表示され ます。(スマホの場合、アンケート表示枠内を選択)

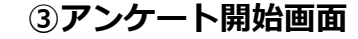

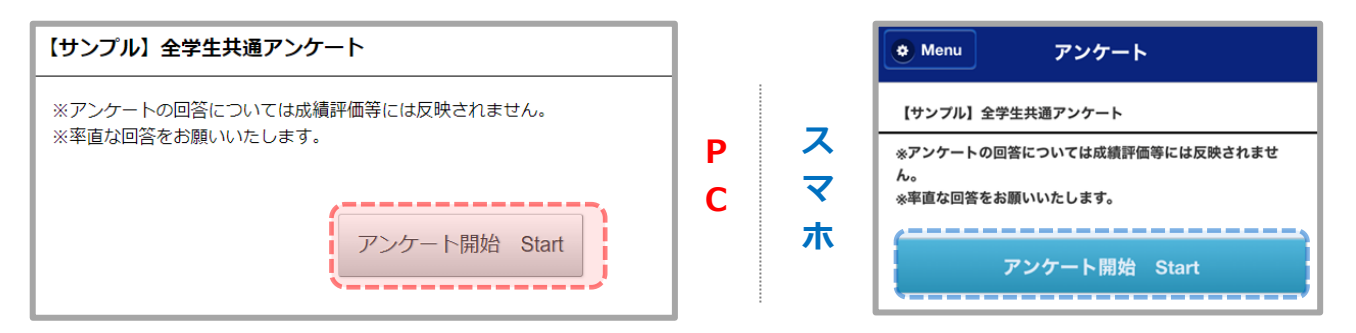

【アンケート開始】ボタンを押すと、アンケート画面が表示されます。

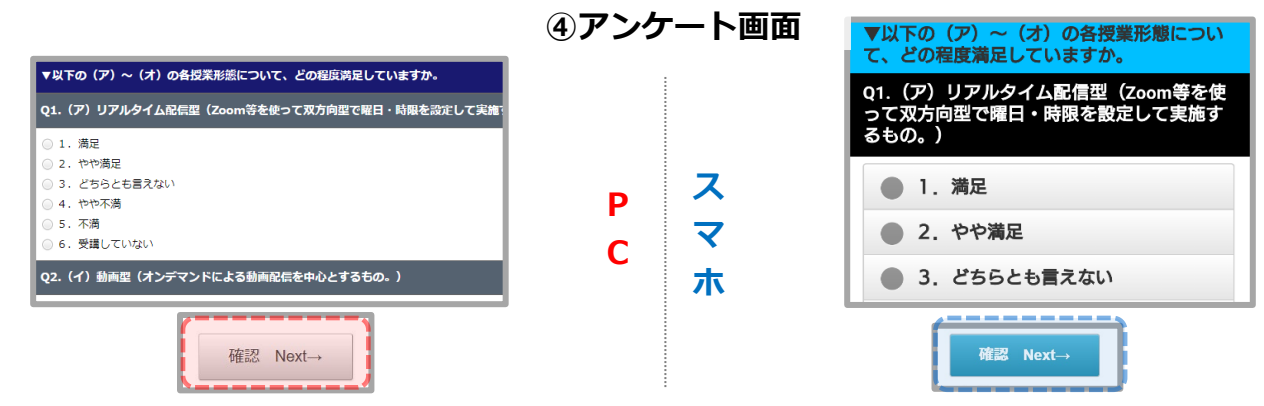

設問にしたがって回答してください。

画面下部の【確認】ボタンを押すと、回答内容の確認画面へ移ります。

Copyright © Education Software Co., Ltd. All Rights Reserved

#### 5確認画面

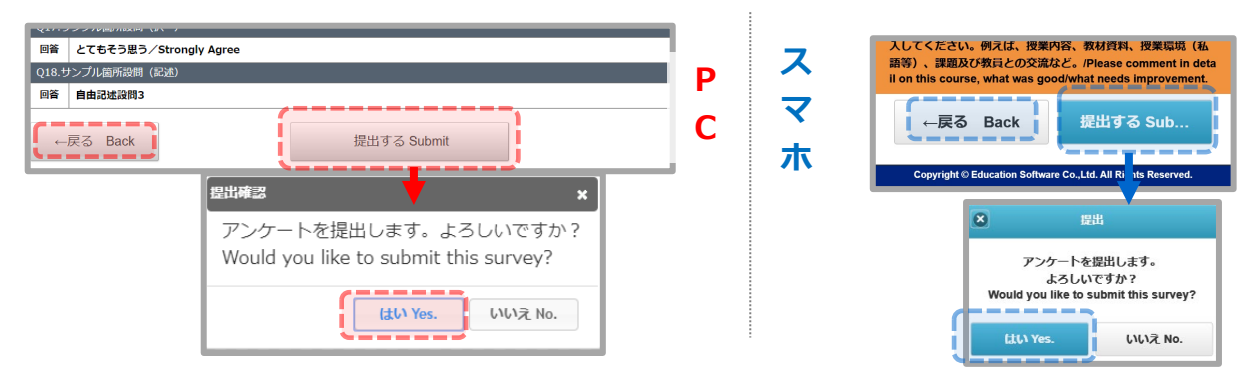

画面下部の【提出する】ボタンを押すと、提出の確認ダイアログが表示されます。

【はい】ボタンを押すと、提出完了画面が表示されます。

【戻る】ボタンを押すと、アンケート画面へ移ります。

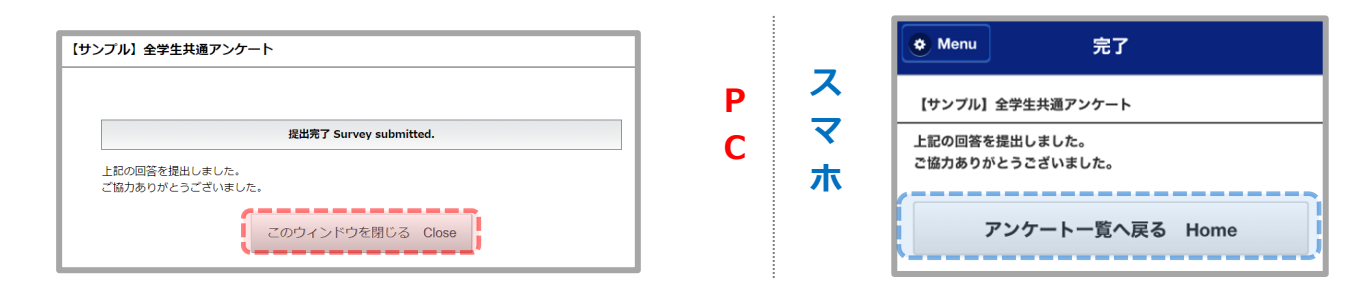

⑥提出完了画面

#### ⑦提出後のアンケート一覧画面

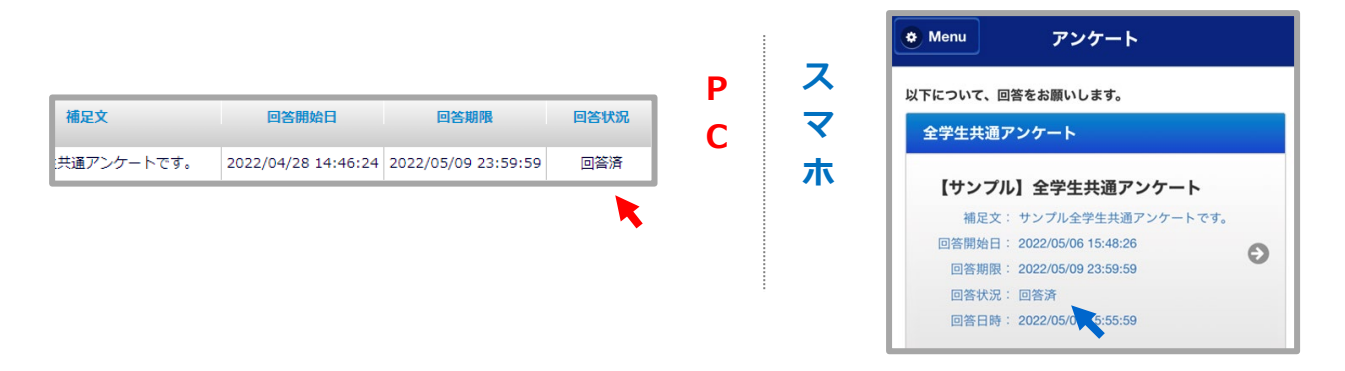

提出が完了すると、アンケート一覧画面の <u>回答状況</u> が「回答済」となります。 ※回答途中で一時保存することはできません。提出まで行うようお願いいたします。

# アンケートに回答する【その他のアンケート】

### ①ホームメニュー

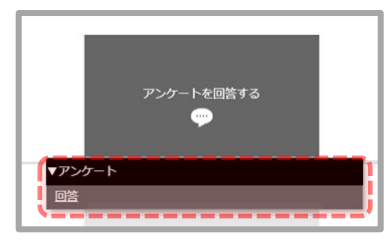

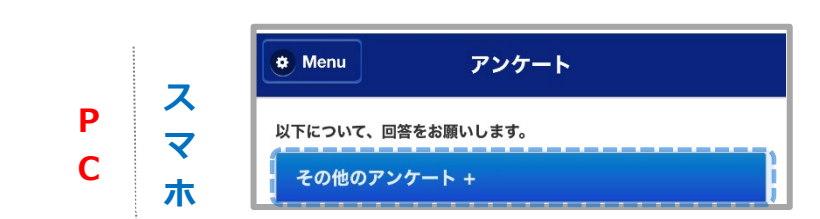

ホームメニューの【アンケートを回答する】から【回答】を選択すると、アンケートの一覧が表示されます。(スマホの場合、【その他のアンケート】を選択すると、隠れているアンケートが展開されます。)

②アンケート一覧画面

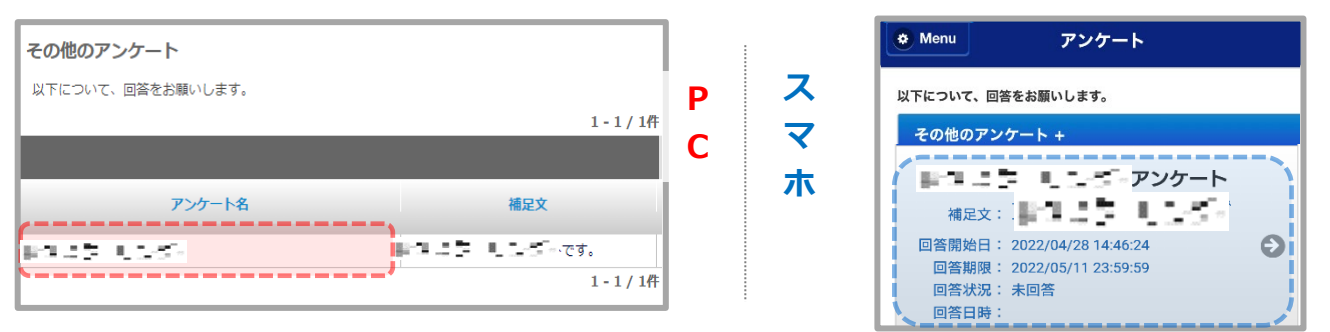

その他のアンケートの一覧に<u>表示されているアンケート名</u>を選択すると、アンケート開始画面が表示されま す。(スマホの場合、アンケート表示枠内を選択)

③アンケート開始画面

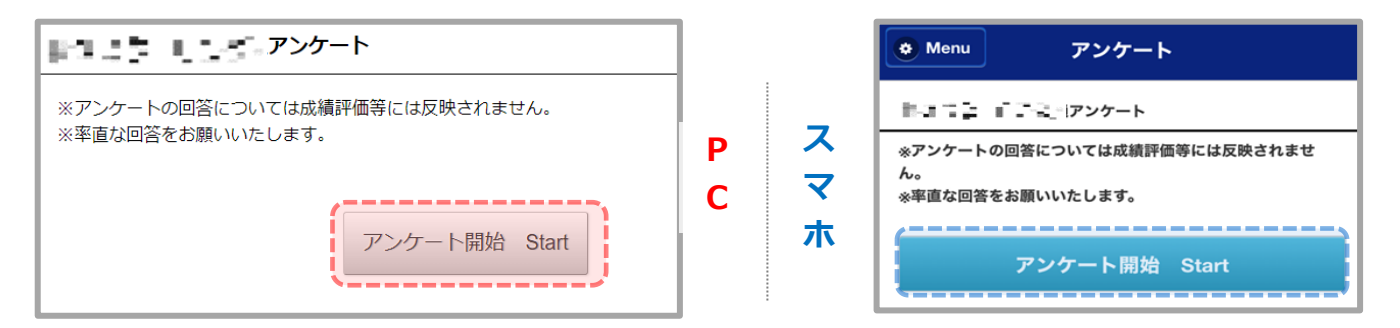

【アンケート開始】ボタンを押すと、アンケート画面が表示されます。

| ▼以下の(ア)~(オ)の各授業形態について、どの程度満足していますか。                                                               | ④アンケ | ート画面   | ▼以下の(ア)~(オ)の各授業形態につい<br>て、どの程度満足していますか。                  |
|---------------------------------------------------------------------------------------------------|------|--------|----------------------------------------------------------|
| <ul> <li>Q1.(ア)リアルタイム配信型(Zoom等を使って双方向型で曜日・時間を設定して実施:</li> <li>○ 1.満足</li> <li>○ 2.やや満足</li> </ul> |      |        | Q1.(ア)リアルタイム配信型(Zoom等を使<br>って双方向型で曜日・時限を設定して実施す<br>るもの。) |
| <ul> <li>3. どちらとも言えない</li> <li>4. やや不満</li> <li>5. 不満</li> <li>6. 受講していない</li> </ul>              | Р    | スマ     | <ul> <li>1.満足</li> <li>2.やや満足</li> </ul>                 |
| Q2. (イ) 動画型 (オンデマンドによる動画配信を中心とするもの。)                                                              | С    | 、<br>ホ | ● 3. どちらとも言えない                                           |
| 確認 Next→                                                                                          |      |        | 確認 Next→                                                 |

設問にしたがって回答してください。

画面下部の【確認】ボタンを押すと、回答内容の確認画面へ移ります。

Copyright  $\ensuremath{\mathbb{C}}$  Education Software Co., Ltd. All Rights Reserved

#### ⑤確認画面

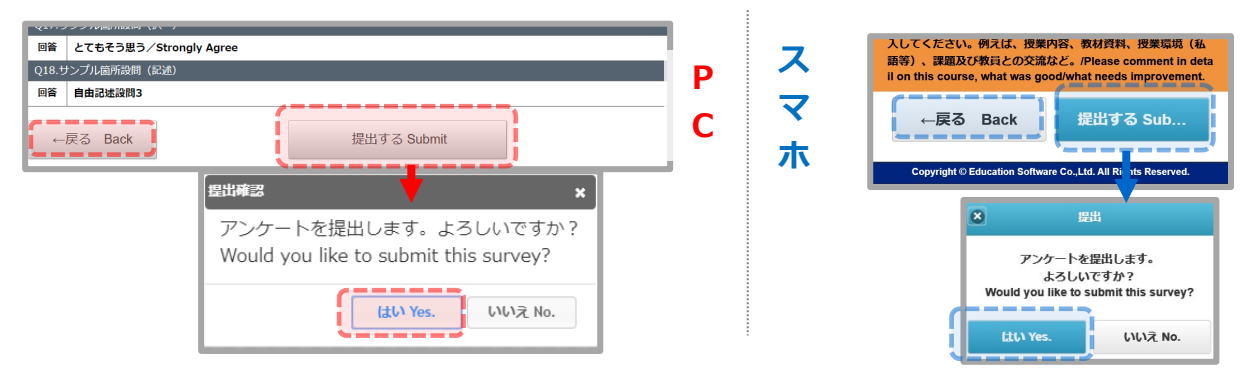

画面下部の【提出する】ボタンを押すと、提出の確認ダイアログが表示されます。

【はい】ボタンを押すと、提出完了画面が表示されます。

【戻る】ボタンを押すと、アンケート画面へ移ります。

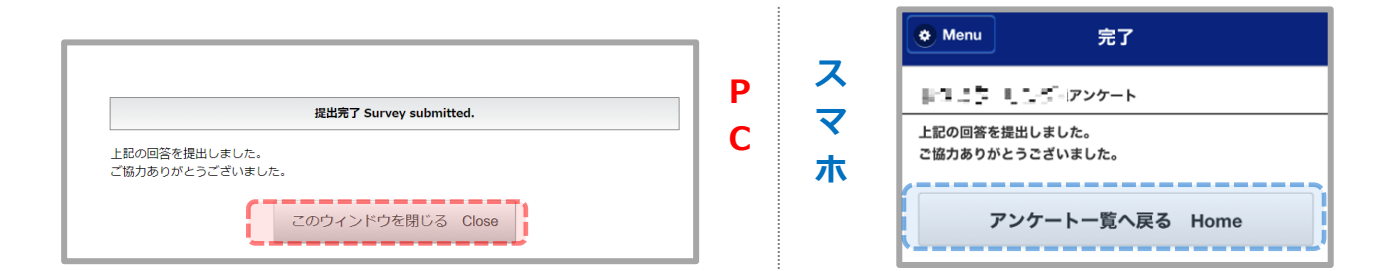

⑥提出完了画面

### ⑦提出後のアンケート一覧画面

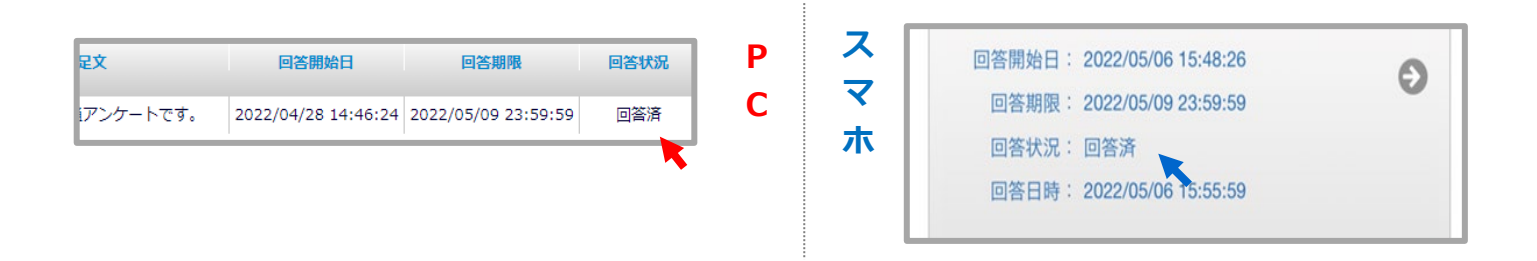

提出が完了すると、アンケート一覧画面の <u>回答状況</u> が「回答済」となります。 ※回答途中で一時保存することはできません。提出まで行うようお願いいたします。

# 結果を見る【その他のアンケート】

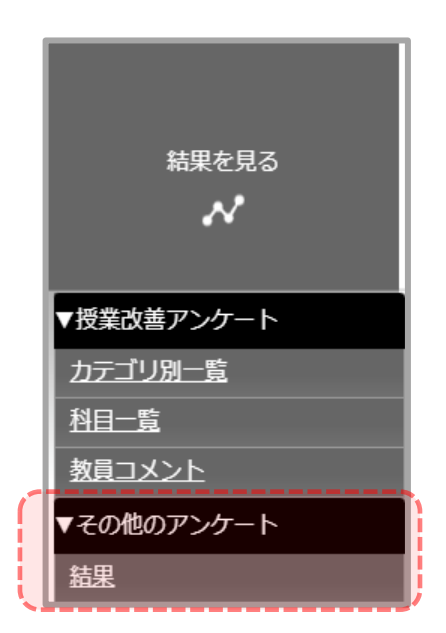

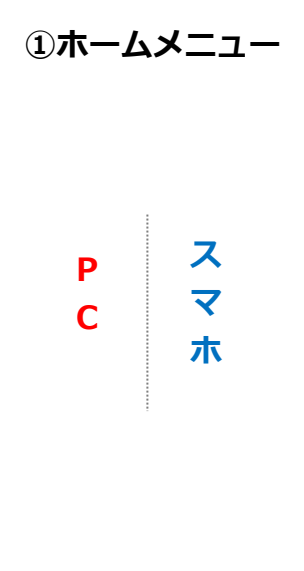

②結果一覧画面

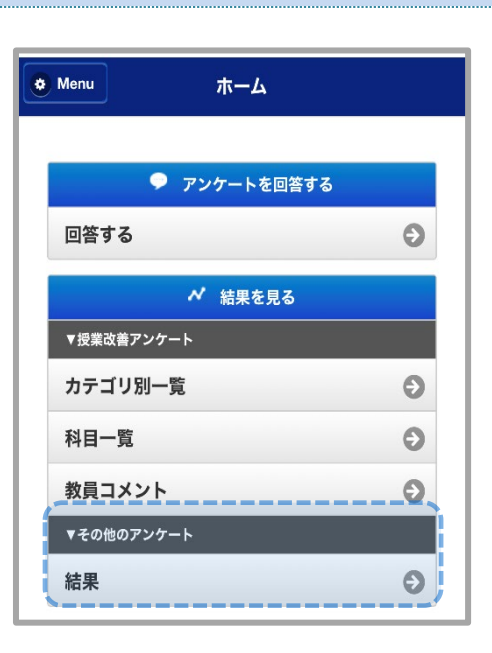

|      |                     |       |           |                     | Ρ                          |
|------|---------------------|-------|-----------|---------------------|----------------------------|
|      |                     |       |           |                     | С                          |
| 果を見る | 5 。 全学生共通アンケート 。 結果 |       |           |                     |                            |
|      | アンケートを回答する          |       |           | 結果を見る               | •                          |
| 見の)  | アンケート(結果)           | 1-1/1 | ft        | 表示件数: 10            | 이부 <u>20년 30년 50년 100년</u> |
|      |                     |       |           |                     | 全件表示 Q 絞り込み                |
| 結果   | アンケート名              |       | 生度        | 回答開始日               | 回答期限 ≑                     |
|      | その他サンプル①アンケート       |       | 2022年度春学期 | 2022/08/26 14:35:52 | 2022/08/26 23:59:59        |
|      |                     |       |           |                     |                            |

| Menu   | 結果                    | 検索 Q |
|--------|-----------------------|------|
| 閲覧したいフ | アンケートを選択してください。       |      |
| アンケー   | ート一覧                  |      |
| その他    | サンプル①アンケート            |      |
| 年度:20  | 22年度春学期               | 9    |
| 回答開始   | 日:2022/08/26 14:35:52 |      |
| 回答期限   | : 2022/08/26 23:59:59 |      |
|        |                       |      |

③結果画面

|                                     |      |        | P        |
|-------------------------------------|------|--------|----------|
|                                     | 対象者数 | 36052  |          |
|                                     | 回答書数 | 2      | C        |
|                                     | 回答率  | 0.0%   | L        |
| 1.Q1 学生生活には満足していますか、(5段階評価でご回答ください) | 回答者数 | 回答率    | 回音率(クラフ) |
| 5 大変満足している                          | 2    | 100.0% |          |
| 4                                   | 0    | 0.0%   |          |
| 3                                   | 0    | 0.0%   |          |
| 2                                   | 0    | 0.0%   |          |
| 1 満足していない                           | 0    | 0.0%   |          |
| 购点                                  |      |        | 1.00     |

| Menu                    | 結果                     |               |              |
|-------------------------|------------------------|---------------|--------------|
|                         | Ę                      | E新日時:2022-08- | -29 19:30:40 |
| その他サンプ                  | プル①アンケート               | 集計結果          |              |
| 対象者数                    | 36052                  |               |              |
| 回答者数                    | 2                      |               |              |
| 回答率                     | 0.0%                   |               |              |
| Q1.Q1 学生生活<br>か。(5 段階評価 | こは満足しています<br>でご回答ください) | 回答者数          | 回答率          |
| a.5 大変満足して              | いる                     | 2             | 100.0%       |
| b.4                     |                        | 0             | 0.0%         |
| c.3                     |                        | 0             | 0.0%         |
| d.2                     |                        | 0             | 0.0%         |
| e.1 満足していな              | UN                     | 0             | 0.0%         |
| 平均点                     |                        | 1.0           | 00           |

ホームメニューの【結果を見る】にある【その他のアンケート】の【結果】を選択すると、一覧画面が表示さ れます。

閲覧したいアンケートをクリックすると、結果画面が表示されます。

#### 【お問い合わせ】

法政大学教育開発支援機構

教育開発・学習支援センター(事務局:学務部教育支援課)

E-mail: kyoiku@hosei.ac.jp

# Hosei Questionnaire System Manual

## (For students)

# Index

| Log In                                   | 1  |
|------------------------------------------|----|
| Answer the survey [Course Questionnaire] | 3  |
| View Results 【Course Questionnaire】      | 5  |
| Answer the survey [Common Questionnaire] | 7  |
| Answer the survey [Other Questionnaire]  | 9  |
| Results [Other Questionnaire]1           | .1 |

| Course Questionnaire | : This Questionnaire is for each class you are taking the semester.    |
|----------------------|------------------------------------------------------------------------|
|                      | Information from the students'viewpoint regarding the courses, should  |
|                      | lead to an improvement in the quality of courses taught.               |
|                      |                                                                        |
| Common Questionnaire | e : This Questionnaire is conducted for all students                   |
|                      | (e.g. Questionnaire for all classes taken during the semester) $\ .$   |
|                      | We will use the survey results as a reference for future               |
|                      | educational improvements and learning support.                         |
|                      |                                                                        |
| Other Questionnaire  | : This Questionnaire is conducted independently by departments.        |
|                      | Only selected departments can answer the survey and check the results. |
|                      |                                                                        |

## Log In

| レビン<br>た政大学アンケートシステム<br>ログインページ<br>ログインページ<br>ログインステム<br>ログインステム<br>ログインステム<br>加合認証<br>してください、<br>していた<br>していた<br>してい<br>してい<br>してい<br>し<br>してい<br>してい<br>し<br>し<br>し<br>し<br>し<br>し<br>し<br>し<br>し<br>し<br>し<br>し<br>し | P<br>C<br>rgraduate・Grad<br>ent]<br>ck on 全学ネッ<br>ステム総合認証         | S<br>P<br>J<br>ノトワーク<br>(Hosei     | はたいたいでは、<br>はなた学アンケートシステム<br>ログインページ<br>ためた学家を意思してください。<br>全学ネットワークシステム統合変紅<br>していたのログイン |
|----------------------------------------------------------------------------------------------------|-------------------------------------------------------------------|------------------------------------|------------------------------------------------------------------------------------------|
| 法政大学<br>HOBEI UNWWINY         Un           全学ネットワークシステム統合認証         1000000000000000000000000000000000000                                                                                                    | iv.Network Sy                                                     | stem) 🛌                            | <b>法政大学</b><br>HOBELUHWEITU                                                              |
| ログインサービス: 授業改善アンケ<br>ート<br>ユーザID(USER_ID)<br>ユーザIDをマスキングする(masking<br>USER_ID)<br>パズワード(Password)                                                                                                    | P<br>C                                                            | S<br>P<br>USER                     | インサービス:授業改善アンケ<br>EID(USER_ID)<br>-ザIDをマスキングする(masking<br>LID)<br>ード(Password)           |
| 「ログイン(Login)」<br>「ログイン(Login)」<br>「していていていていていていていていていていていていていていていていていていてい                                                                                                    | prrespondence e<br>k on 上記以外<br>er than above)<br>Student ID (7 d | ducation st<br>でのログイ<br><br>igits) | udent]<br><mark>&gt; (Login</mark>                                                       |
| Initia                                                                                                    | I password: Last                                                  | t 4 digits of                      | your date of birth                                                                       |
| 6.g. 、<br>注意にかます<br>につきにかます<br>パンコードをRCがまでもら                                                                                                    | January 1°° <sub>P</sub> →0<br>C                                  | P                                  | 法政大学/FDマネージャー<br>ログインID (ID):<br>パスワード (Password):<br>ログイン Login                         |
| John Sm<br>Answer View Result                                                                                                    | ith   Personal Se<br>P<br>C                                       | S<br>P                             | Menu Home  Answer  Answer  X View Result  Category List                                  |

### [Undergraduate • Grad student]

If you don't know your user ID or password, please contact the Computing and Networking Center at your campus.

## Password setting [Correspondence education student]

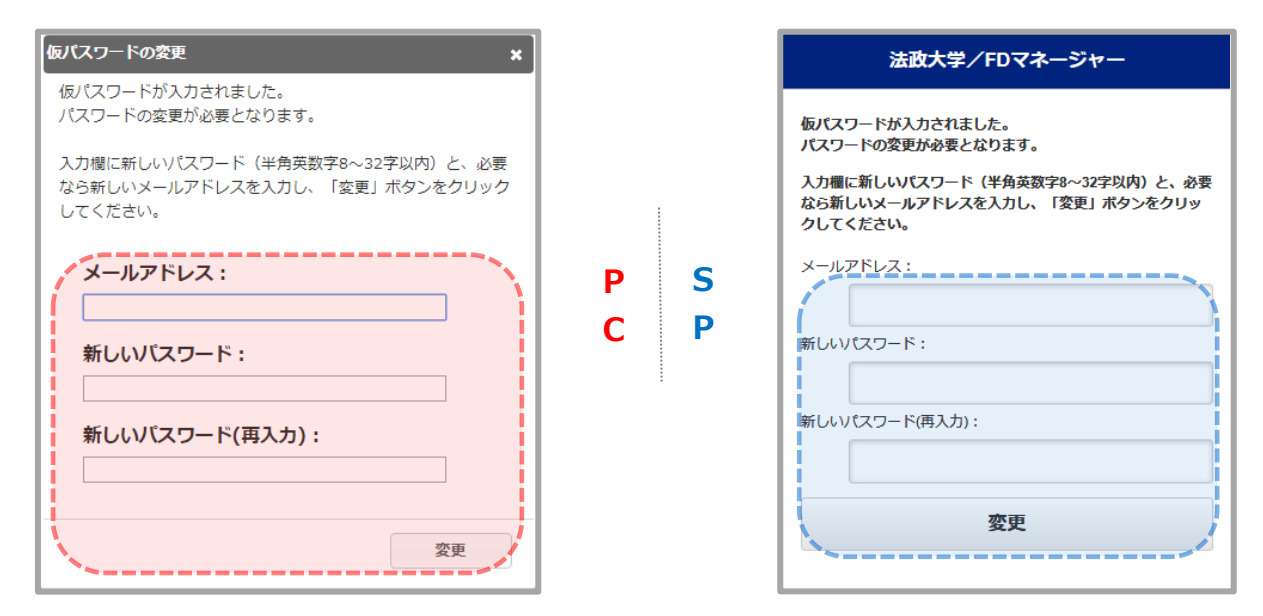

[Correspondence education student]

When you log in for the first time, please reset your password.

#### Switch language

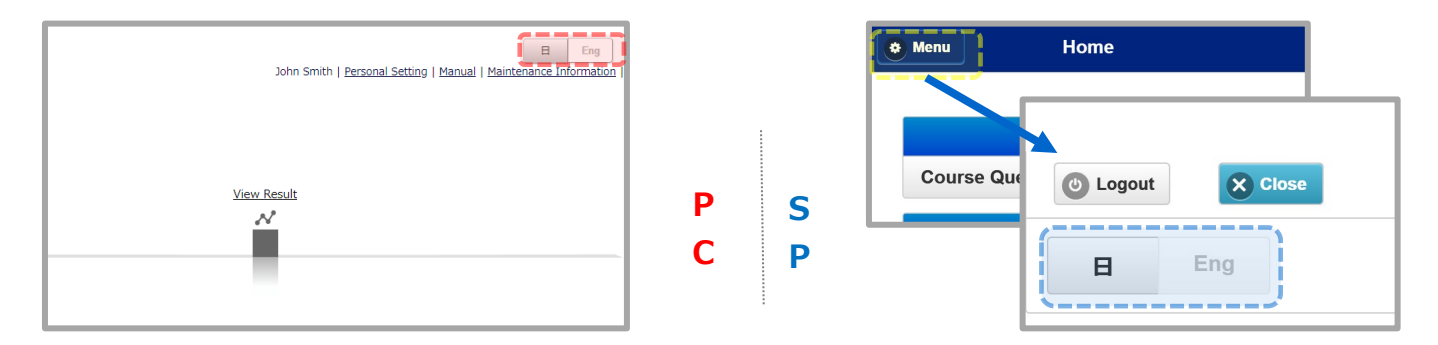

You can switch the language by clicking the  $\underline{\exists \cdot \text{Eng}}$  button.

# Answer the survey [Course Questionnaire]

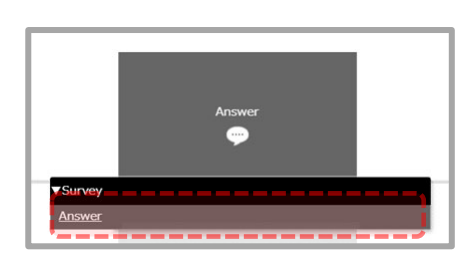

#### 1 Home menu

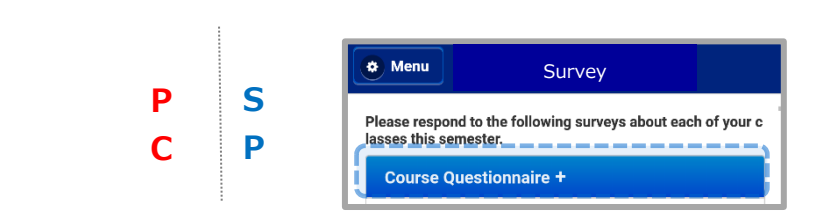

#### 2 Questionnaire list

| Course Questionnaire       |                 |       |         | 🗢 Me | nu Sui                                  | rvey               |           |
|----------------------------|-----------------|-------|---------|------|-----------------------------------------|--------------------|-----------|
|                            | Select          | class | to answ |      | respond to the following this semester. | surveys about each | of your c |
|                            |                 |       |         | Cou  | ırse Questionnaire                      |                    |           |
| Class Name                 | Instructor Name | Р     | S       |      | きデザイン                                   |                    |           |
| <u> 出社名 *(A取スクーリング</u> )   | cie al          | С     | Р       |      | Day:<br>Period:                         | 2                  | Ð         |
| <u>(小和名主(小和スクーリング)</u>     | -0.544          |       |         |      | Answer Deadline :<br>Answer Status :    | *28                |           |
| educional Anna Articularia |                 |       | 1       |      | Answered Time :                         |                    |           |

#### **3**Questionnaire start

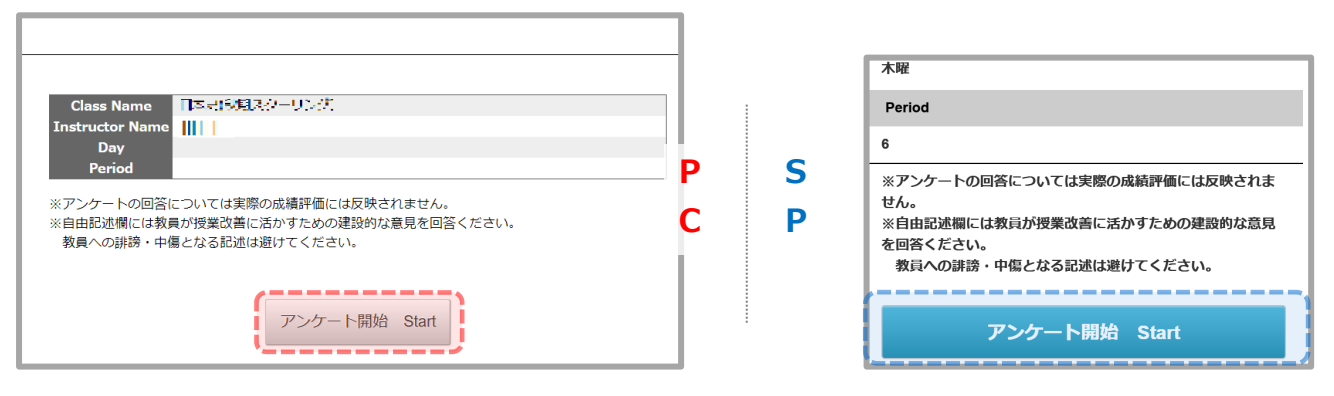

#### **4**Questionnaire

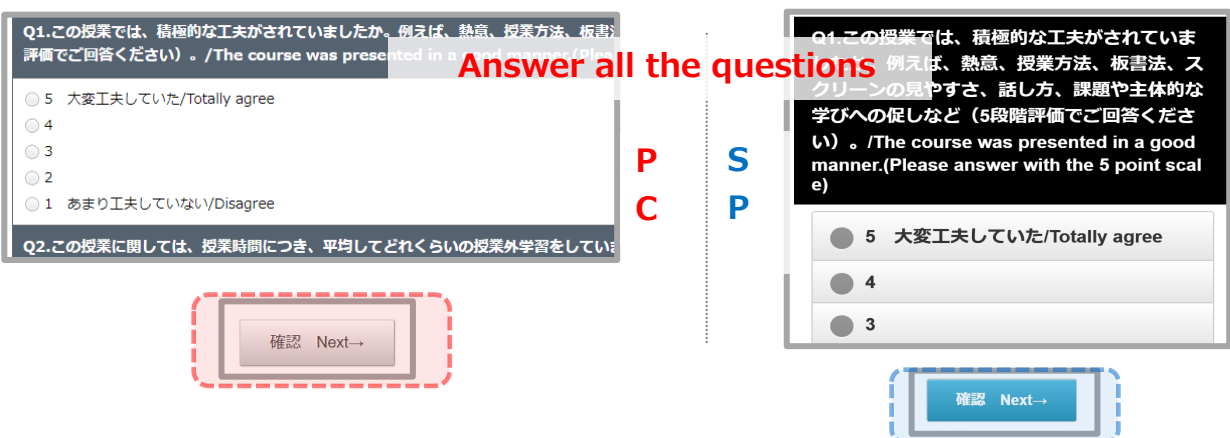

#### **5**Confirmation

| Elife 2019 / Additional (Additional Additional Additectual Additectual Additional Additional Additional Additi | P<br>C  | S<br>P | A してください、例えば、授業内容、教材資料、授業環境(私<br>許等)、課題及び教員との交流など。/Please comment in deta<br>II on this course, what was good/what needs improvement.<br>←戻る Back 提出する Sub<br>Copyright © Education Software Co.,Ltd. All Ri, its Reserved. |
|----------------------------------------------------------------------------------------------------|---------|--------|----------------------------------------------------------------------------------------------------|
|                                                                                                    | 6 Submi | ssion  |                                                                                                    |
| 提出第了 Survey submitted.  Class Name サンプル相目 0 1 Instructor Name 教育 一太部  ご回答内容の提出が完了しました。 ご協力ありがとうございました。                                                                                                    | P<br>C  | S<br>P | Menu Completed 2019年度春学期 Class Name                                                                                                    |
| このウィンドウを閉じる Close                                                                                                    |         |        | Instructor Name<br>通答 H工<br>上記科目の回答を提出しました。<br>ご協力ありがとうございました。<br>Survey for the above course has been submitted.<br>Thank way for yoing cooperation                                                                        |

#### ⑦A list of classes that shows submission status

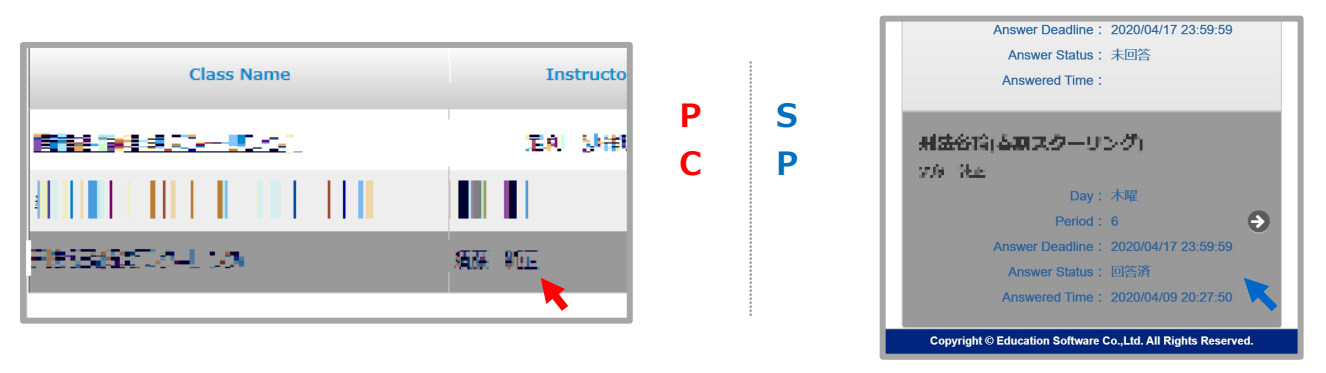

Once submission is completed, Answer Status will be 回答済(Answered) and the class will grey out on the screen.

\*Once you start a survey, you need to finish submitting it. You cannot pause and save the survey in the middle of it.

# View Results [Course Questionnaire]

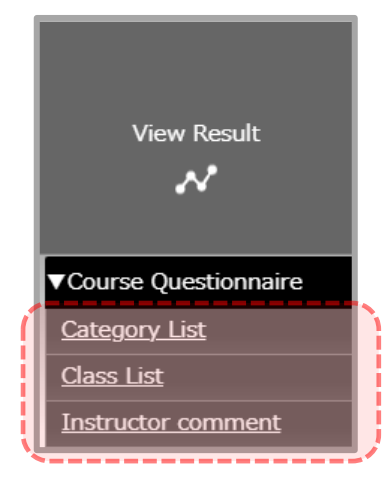

P S C P

1 Home Menu

| N View Result      |   |
|--------------------|---|
| Category List      | Θ |
| Class List         | Э |
| Instructor comment | 9 |

#### 2 List of classes

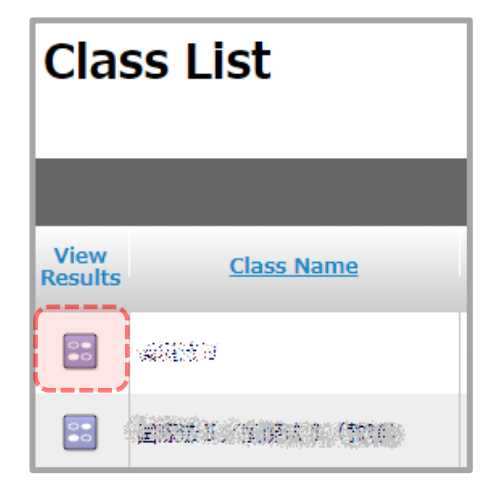

| Ρ | S    |
|---|------|
| C | D    |
| C | 1 A. |
|   |      |

| Class List | Search Q                           |
|------------|------------------------------------|
| ubject.    |                                    |
|            |                                    |
|            |                                    |
| ・サンプル 先生   | Θ                                  |
|            | Class List<br>ubject.<br>: サンプル 先生 |

### 3 Result

 2019年度客学期集計結果

 Class Name
 •< 10</td>

 Instructor Name
 •< 10</td>

 Day • Period
 ·

 \*#IE02年3 : #EX75LAverage of this class
 #HE02086/04 / EKR8 - Sum of points / Sum of answers

 #IE02年3 : #EX75LAverage of this class
 #HE02086/04 / EKR8 - Sum of points / Sum of answers

 #IE02年3 : #EX75LAverage of this class
 #HE02086/04 / EKR8 - Sum of points / Sum of answers

 #IE02年3 : #EX75LAverage of this class
 #HE02086/04 / EKR8 - Sum of points / Sum of answers

 #IE02年3 : #EX75LAverage of this class
 #HE020866/04 / EKR8 - Sum of points / Sum of answers

 #IE02年3 : #EX75LAverage of this class
 #HE020866/04 / EKR8 - Sum of points / Sum of answers

 #IE02年3 : #EX75LAverage of this class
 #HE02086600 / EKR8 - Sum of points / Sum of answers

 #IE02年3 : #EX75LAverage of answer
 #HE02086600 / EKR8 - EKR8 - Sum of points / Sum of answers

 0.1200#第711 : #ME012 - FUTO - UNATOR / MULL Add # EKR8 - CU-U-V2/TOTABLE AUX - U-V2/TOTABLE AUX - U-V2

S P

Ρ

С

|                  | 史新日時                         |
|------------------|------------------------------|
| 2019年度春学期        | 集計結果                         |
| Class Name       | н жүзэн <del>х</del><br>:-2: |
| Instructor Name  | •e11                         |
| Day · Period     |                              |
| lumber of Studen | 37                           |
| Number of Answer | 14                           |

.

#### **④Instructor comment**

|                     | Answer                     |            | -             | View Result 🗸 👻                                                                                          |            | ۲   | Menu                 | Instructor comment                                     |
|---------------------|----------------------------|------------|---------------|----------------------------------------------------------------------------------------------------|------------|-----|----------------------|--------------------------------------------------------|
| Instructor          | commen                     | t          | ew 1 - 6      | of 6 Row Count : 10 <u>20</u> <u>30 50 100</u>                                                           | P S<br>C P |     | Instructo            | or comment                                             |
|                     |                            |            |               | Showing All <b>Q</b> Narrowing                                                                           |            | - P | 115 U.S              | 1015 USS                                               |
| <u>Class Name</u> 🖕 | Instructor Nam<br><u>e</u> | <u>Day</u> | <u>Period</u> | Instructor comment                                                                                       |            | Í   | [Instruct            | tor comment]                                           |
| M12 (18)            | M12 (12)                   | 木曜         | 5時限           | こちらは教員コメントの入力サンプルです。<br>相当教員が入力した学生へのコメントがごちらの際に表示さ<br>れます。<br>入力された教員コメントを交流されたでも告合は、一旦折り               |            |     | こちらは教<br>担当教員か<br>す。 | 效員コメントの入力サンプルです。<br>が入力した学生へのコメントがこちらの欄に表示されま          |
|                     |                            | 火曜         | 3時限           | こちらは教員コメントの入力サンプルです。<br>担当教員が入力した学生へのコメントがこちらの欄に表示さ<br>れます。<br>入力された教員コ <mark>メント全文を読む</mark> たる場合は、一旦折り |            |     | [Instruct            |                                                        |
|                     |                            |            |               |                                                                                                    | 9          |     | こちらは考<br>担当教員か<br>す。 | &員コメントの入力サンプルです。<br>が入力した学生へのコメントがこちらの欄に表示されま<br>全文を読む |

\*Only selected departments can view the result. Please check with your department.

# Answer the survey [Common Questionnaire]

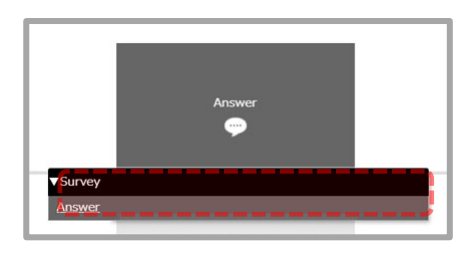

#### 1 Home menu

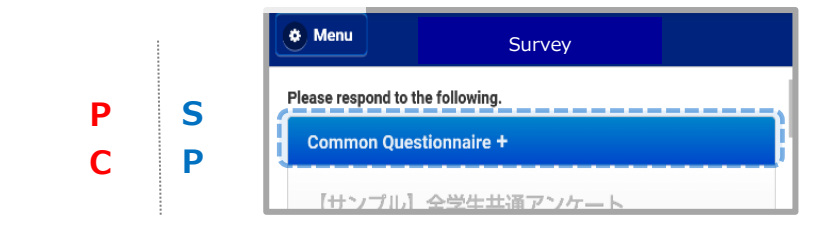

#### 2 Questionnaire list

## Select the questionnaire to answer

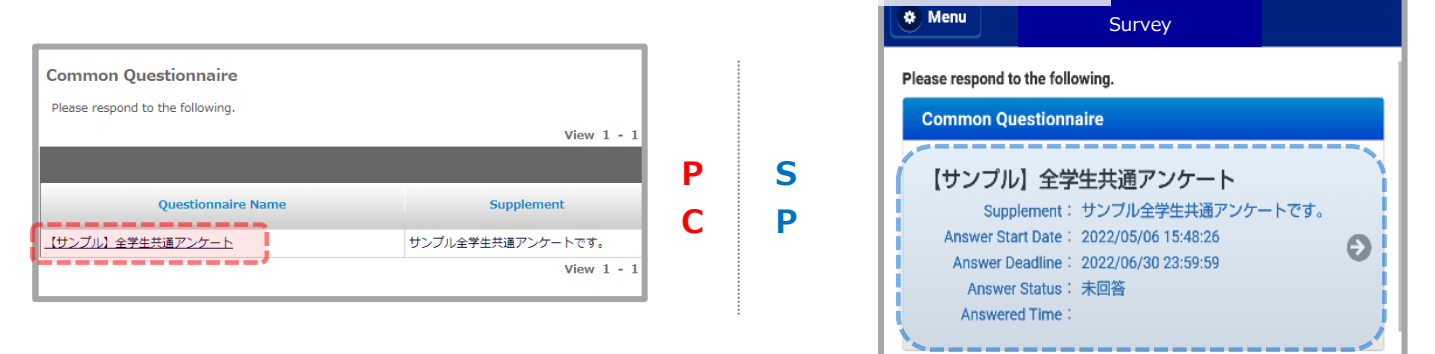

#### 3 Questionnaire start

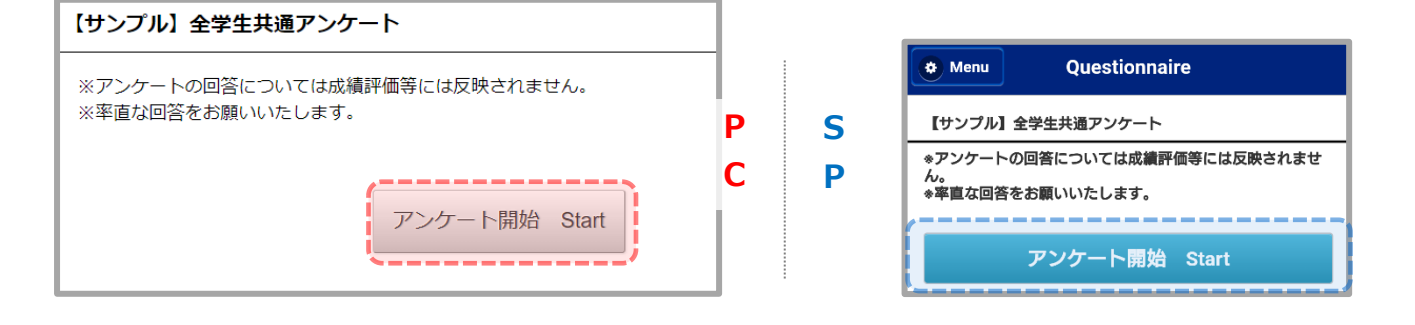

#### **4**Questionnaire

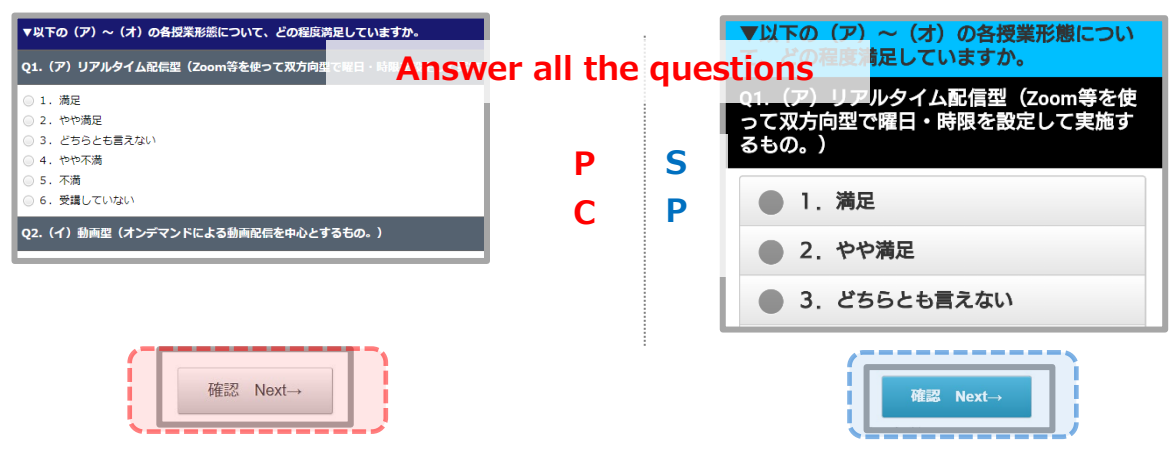

#### **5**Confirmation

| ■       とてもそう思う/Strongly Agree         Q18.サンプル協所設備(記念)         ■       自由記述説明3         ←戻る Back       提出する Submit          アンケートを提出します。よろしいですか?         Would you like to submit this survey?       [はい Yes.]          (はい Yes.] | P<br>C   | S<br>P | 入してください。例えば、授業内容、数材資料、授業局域(独<br>語等)、課題及け教育との交流など。/Please comment in deta<br>II on this course, what was good/what needs improvement.<br>←戻る Back 提出する Sub<br>Copyright © Education Software CoLtd. All Riv its Reserved.<br>ど 提出<br>アンケートを提出します。<br>よろしいですか?<br>Would you like to submit this survey?<br>しいえ No. |
|----------------------------------------------------------------------------------------------------|----------|--------|----------------------------------------------------------------------------------------------------|
|                                                                                                    | 6)Submis | sion   |                                                                                                    |
| 【サンブル】全学生共通アンケート<br>提出売了 Survey submitted.                                                                                                    | Р        | S      | ◆ Menu Completed [サンプル] 全学生共通アンケート                                                                                                    |
| 上記の回答を提出しました。<br>ご協力ありがとうございました。<br>このウィンドウを閉じる Close                                                                                                    | L        | Ч      | 上記の回答を提出しました。<br>ご協力ありがとうございました。<br>アンケート一覧へ戻る Home                                                                                                    |

### OA list of questionnaire that shows submission status

|              |                     |                     | Р             | S Please respond to the following.                                      |   |
|--------------|---------------------|---------------------|---------------|-------------------------------------------------------------------------|---|
|              |                     |                     | C             | P Common Questionnaire                                                  |   |
| Supplement   | Answer Start Date   | Answer Deadline     | Answer Status | 【サンプル】全学生共通アンケート                                                        |   |
| 学生共通アンケートです。 | 2022/05/06 15:48:26 | 2022/06/30 23:59:59 | 回答済           | Supplement: サンプル全学生共通アンケートです.<br>Answer Start Date: 2022/05/06 15:48:26 | • |
|              |                     |                     | K             | Answer Status: 回答清<br>Answered Time: 2022/06/30 23:59:59                |   |

Once submission is completed, Answer Status will be 回答済(Answered).

\*Once you start a survey, you need to finish submitting it. You cannot pause and save the survey in the middle of it.

# Answer the survey [Other Questionnaire]

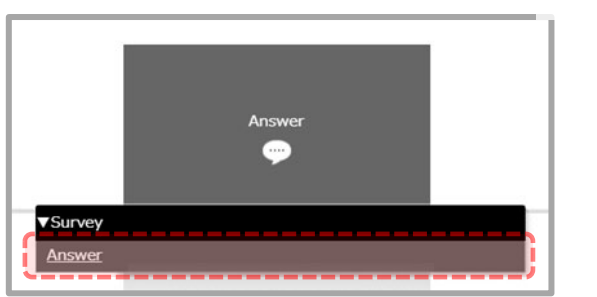

#### 1 Home menu

Ρ

С

S

Ρ

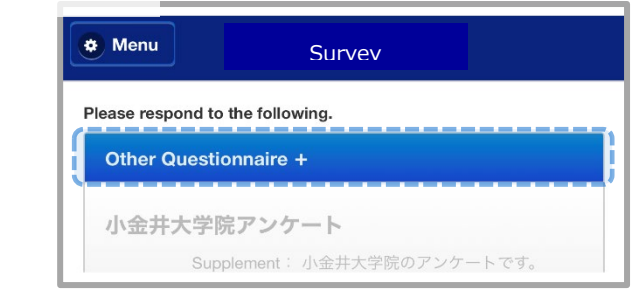

#### 2 Questionnaire list

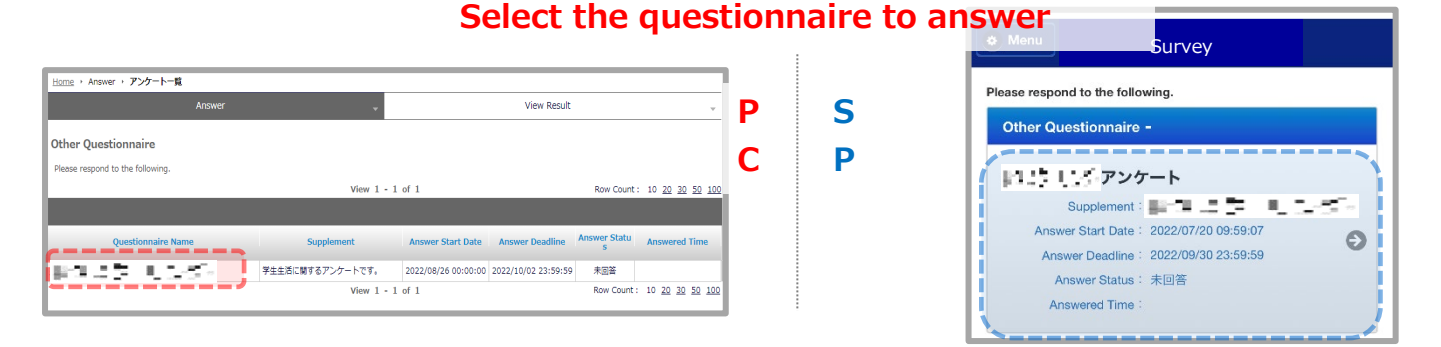

**3**Questionnaire start

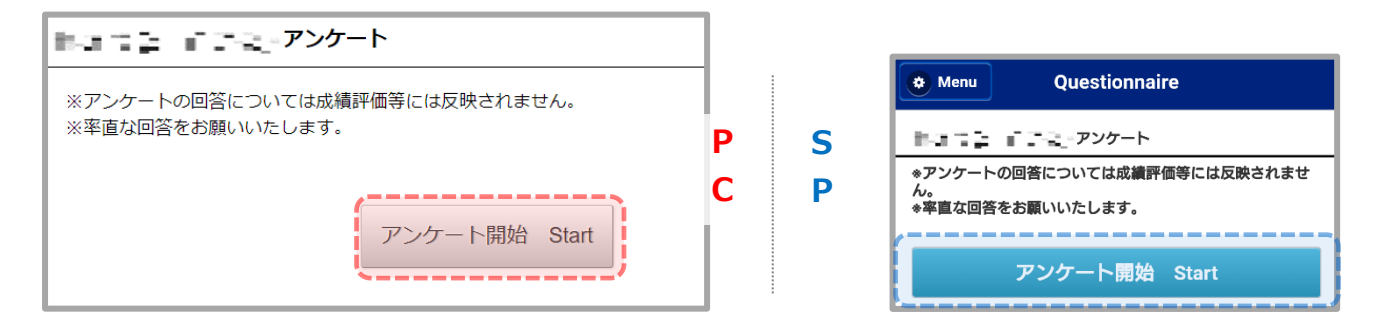

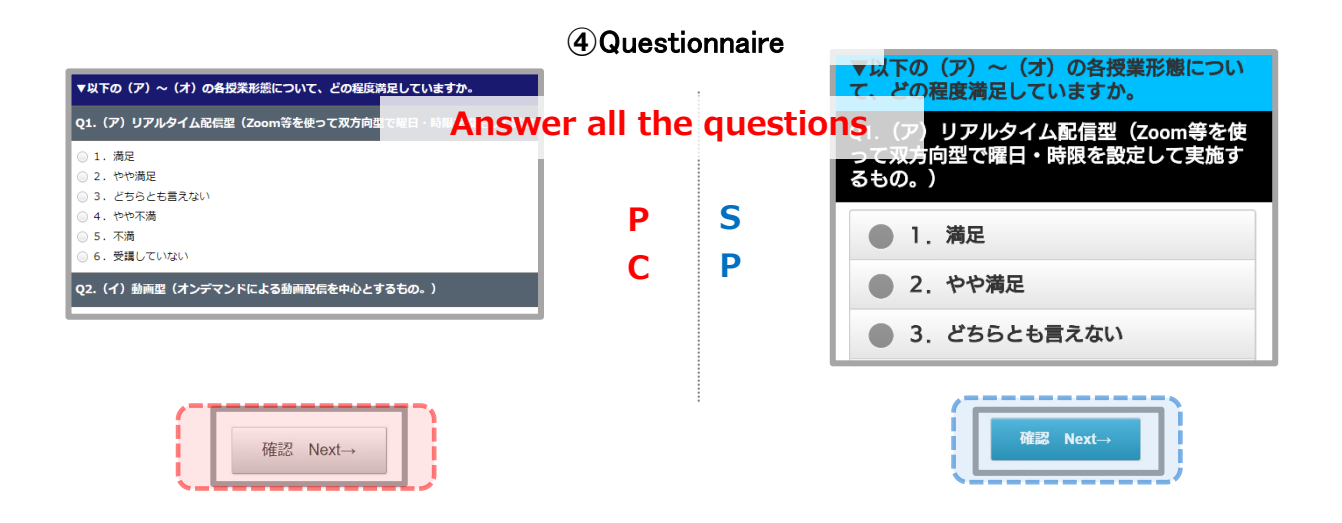

#### **5**Confirmation

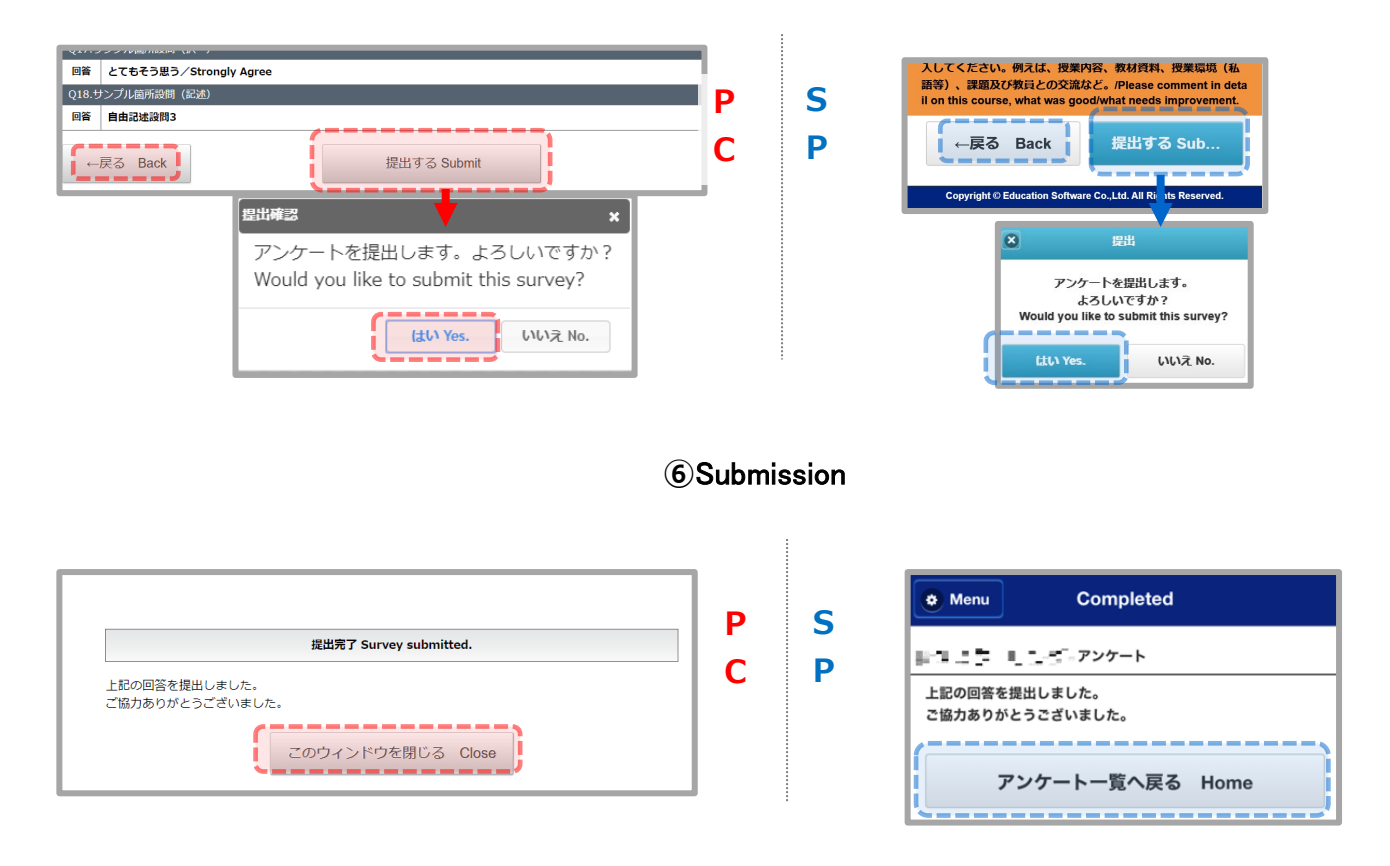

### **O**A list of questionnaire that shows submission status

| plement   | Answer Start Date   | Answer Deadline     | Answer Status | P<br>C | S<br>P | Answer Start Date: 2022/05/06 15:48:26<br>Answer Deadline: 2022/06/30 23:59:59<br>Answer Status: 回答済 | Ο |
|-----------|---------------------|---------------------|---------------|--------|--------|----------------------------------------------------------------------------------------------------|---|
| iアンケートです。 | 2022/05/06 15:48:26 | 2022/06/30 23:59:59 | 回答済           |        |        | Answered Time: 2022/06/01 15:18:36                                                                   |   |

Once submission is completed, Answer Status will be 回答済(Answered).

\*Once you start a survey, you need to finish submitting it. You cannot pause and save the survey in the middle of it.

# **Results** [Other Questionnaire]

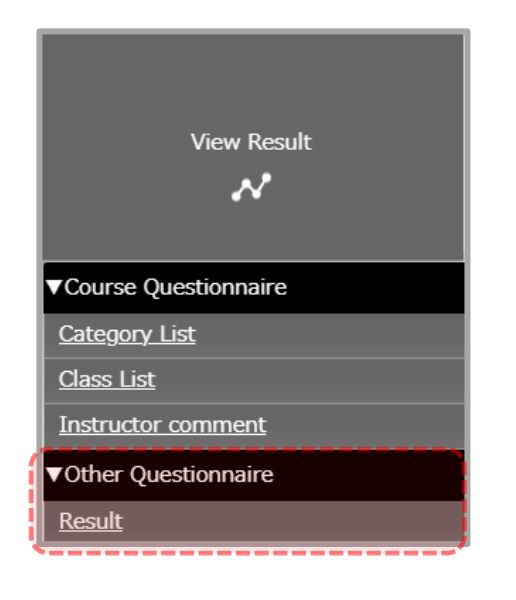

| 1 Ho   | me | Menu   |
|--------|----|--------|
| P<br>C |    | S<br>P |

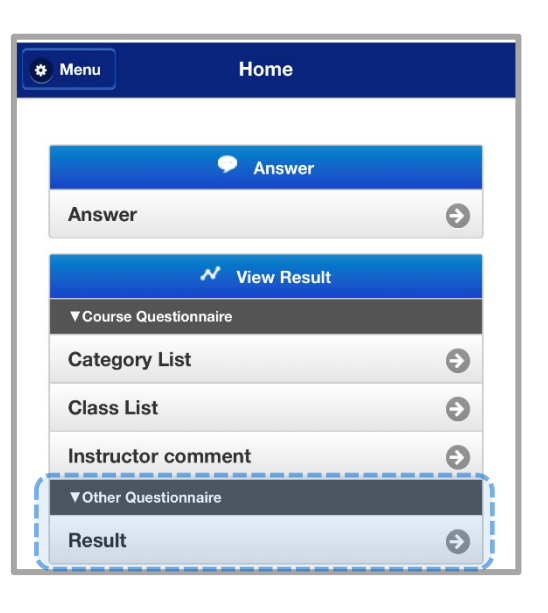

2 List of classes

S

Ρ

| Other Questionnaire(Result) |                           |  |
|-----------------------------|---------------------------|--|
| View<br>Results             | <u>Questionnaire Name</u> |  |
|                             | その他サンプル①アンケート             |  |

|   | 🏟 Menu       | Result                                  | Search Q |
|---|--------------|-----------------------------------------|----------|
| F | Please seled | ct the survey you want to view results. |          |
|   | Survey I     | list                                    |          |
| í | その他          | サンプル①アンケート                              |          |
|   | Year : 202   | 22年度春学期                                 | Ð        |
|   | Answer S     | tart Date : 2022/08/26 14:35:52         |          |
|   | Answer D     | eadline:2022/08/26 23:59:59             |          |

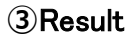

S P

| その他サンプル①アンケート 集計結果                    |                       | Update T                     | ime : 202 | 2-08-30 11 4-5           |  |
|---------------------------------------|-----------------------|------------------------------|-----------|--------------------------|--|
|                                       | Number o<br>ents      | Number of Stud<br>ents 36052 |           |                          |  |
|                                       | Number o<br>ers       | if Answ                      | 2         |                          |  |
|                                       | Response              | Rate                         | 0.0%      |                          |  |
| 21-Q1 学生生活には満足していますか。(5 段階評価でご回答ください) | Number of Ans<br>wers | Respon                       | ise Rate  | Response Rate<br>(graph) |  |
| 1.5 大変満足している                          | 2                     | 100                          | .096      |                          |  |
| .4                                    | 0                     | 0.0                          | 096       |                          |  |
| 3                                     | 0                     | 0.0                          | 096       |                          |  |
| 1.2                                   | 0                     | 0.0                          | 0%        |                          |  |
| a.1 満足していない                           | 0                     | 0.0                          | 096       |                          |  |
| Average                               |                       |                              |           | 1.00                     |  |

| Menu Result                 |                    |      |                       |                  |  |  |
|-----------------------------|--------------------|------|-----------------------|------------------|--|--|
|                             |                    | 更新日  | 日時:2022-08            | -29 19:31:45     |  |  |
| その他サンプル                     | ①アンケート             | · 集計 | 計結果                   |                  |  |  |
| Number of Studen<br>ts      | 36052              |      |                       |                  |  |  |
| Number of Answe<br>rs       | 2                  |      |                       |                  |  |  |
| Response Rate               | 0.0%               |      |                       |                  |  |  |
| Q1.Q1 学生生活には<br>か。(5 段階評価でご | 満足しています<br>回答ください) | F    | Number o<br>f Answers | Response<br>Rate |  |  |
| a.5 大変満足している                |                    | 2    | 100.0%                |                  |  |  |
| b.4                         |                    |      | 0                     | 0.0%             |  |  |
| c.3                         |                    | 0    | 0.0%                  |                  |  |  |
| d.2                         |                    |      | 0                     | 0.0%             |  |  |
| e.1 満足していない                 |                    |      | 0                     | 0.0%             |  |  |
| Average                     |                    | 1.00 |                       |                  |  |  |

#### [Contact]

Hosei University Center for Learning Support and Faculty Development E-mail: kyoiku@hosei.ac.jp